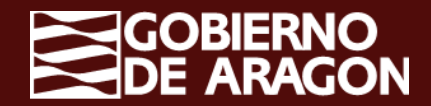

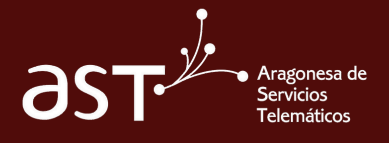

## Incorporar tu firma en Outlook

Outlook ofrece la posibilidad de incorporar una firma para dar una mayor personalización a tus correos electrónicos

## Pasos a seguir

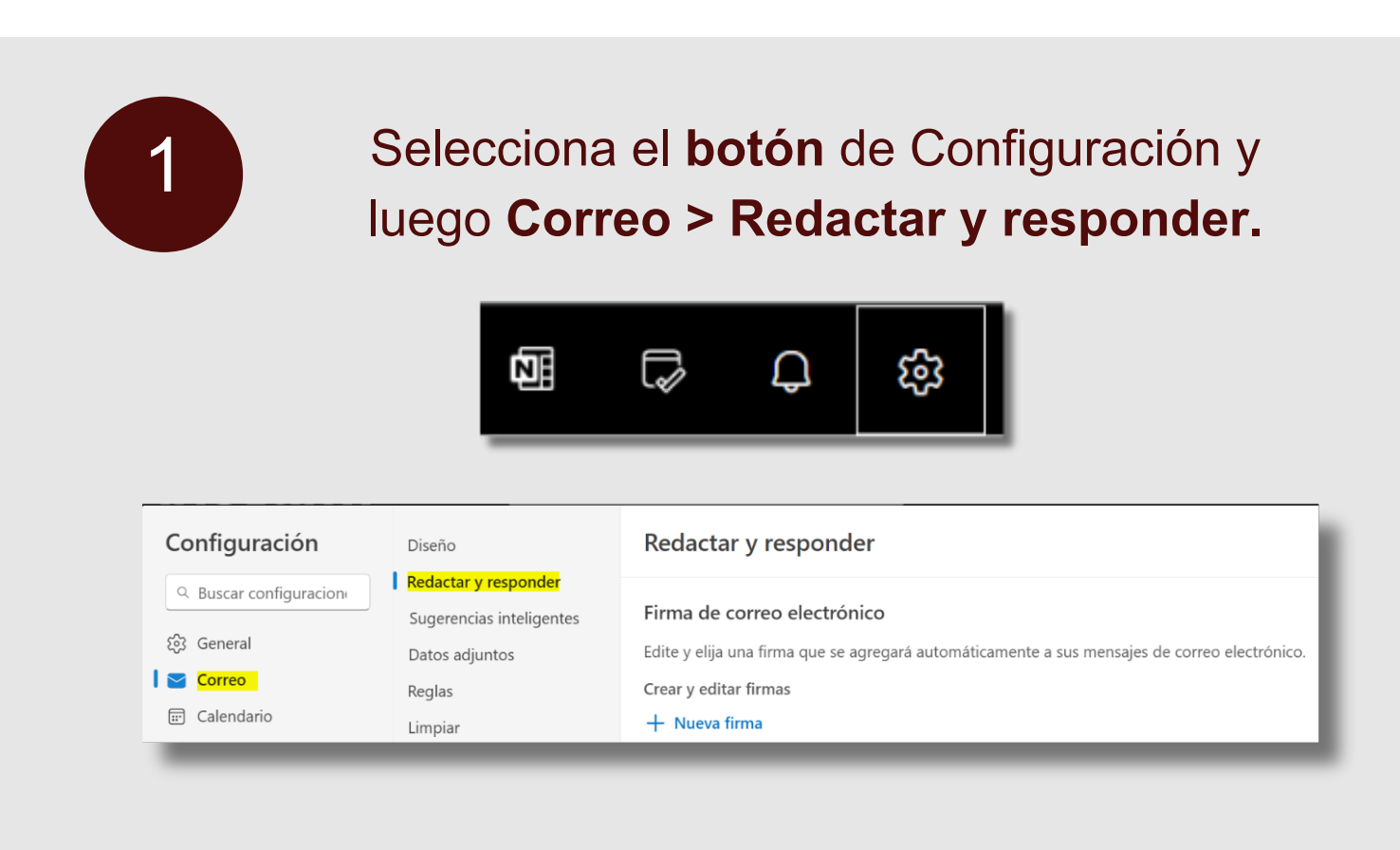

2

A continuación, clica en **+ Nueva firma** y dale la imagen y formato que desees.

Podrás encontrar más opciones de personalización si continúas navegando por el menú.

## + Nueva firma

Escriba un nombre de firma.

| $\mathbf{M} \iff \mathbf{A}  \mathbf{A}^{\circ}  \mathbf{B}  I  \bigcup  \mathbf{A}^{\circ}  \mathbf{A}^{\circ}  \mathbf{B}  I  \bigcup  \mathbf{A}^{\circ}  \mathbf{A}^{\circ}  \mathbf{B}^{\circ}  \mathbf{A}^{\circ}  \mathbf{A}^{\circ}  \mathbf{B}^{\circ}  \mathbf{A}^{\circ}  \mathbf{A}^{\circ} $                                                                                                    | Jsuario |            |          |        |        |          |                         |          |  |   |    |   |  |  |  |
|----------------------------------------------------------------------------------------------------|---------|------------|----------|--------|--------|----------|-------------------------|----------|--|---|----|---|--|--|--|
| $\mathbf{M}  \mathbf{A}  \mathbf{A}^{\diamond}  \mathbf{B}  I  \underline{\mathbf{U}}  \underline{\mathbf{A}} \lor \ \mathbf{\Xi}  \mathbf{H}  \mathbf{H} $                                                                                                    |         |            |          |        |        |          |                         |          |  |   |    |   |  |  |  |
| $\mathbf{M}  \mathbf{A}  \mathbf{A}^{\circ}  \mathbf{B}  I  \underline{\mathbf{U}}  \underline{\mathbf{A}} \lor \ \mathbf{\Xi}  \mathbf{H}  \mathbf{H} $                                                                                                    |         |            |          |        |        |          |                         |          |  |   |    |   |  |  |  |
| $\mathbf{M}$ $\mathbf{A}$ $\mathbf{A}^{\circ}$ <b>B</b> $I$ $\bigcup$ $\mathbf{A}^{\circ} \mathbf{A}$ $\mathbf{V}$ $\equiv$ $\mathbf{H}$ $\mathbf{H}$                                                                                                    |         |            |          |        |        |          |                         |          |  |   |    |   |  |  |  |
| $\mathbf{M}$ $\mathbf{A}$ $\mathbf{A}^{\diamond}$ $\mathbf{B}$ $I$ $\underline{\mathbf{U}}$ $\mathbf{A}$ $\mathbf{A}$ $\mathbf{M}$ $\mathbf{H}$ $\mathbf{H}$ $\mathbf$                                                                                                    |         |            |          |        |        |          |                         |          |  |   |    |   |  |  |  |
| $\blacksquare  \checkmark  \mathbf{A}  \mathbf{A}^{\circ}  \mathbf{B}  I  \underline{\cup}  \underline{\swarrow}  \checkmark  \underline{\mathbf{A}}  \lor \ \equiv \ \mathbf{a} \equiv \ \mathbf{a} \equiv \ \mathbf{a} \equiv \ \mathbf{a} \equiv \ \mathbf{a} = \ \mathbf{a} = \ $                                                                                                    |         |            |          |        |        |          |                         |          |  |   |    |   |  |  |  |
| $\widehat{\ }  \stackrel{\scriptstyle <}{\scriptstyle \sim}  \stackrel{\scriptstyle <}{\scriptstyle \wedge}  \stackrel{\scriptstyle <}{\scriptstyle \cap}  \stackrel{\scriptstyle <}{\scriptstyle \bullet}  \stackrel{\scriptstyle <}{\scriptstyle \bullet}  \stackrel{\scriptstyle <}{\scriptstyle \circ}  \stackrel{\scriptstyle <}{\scriptstyle \leftarrow}  \stackrel{\scriptstyle <}{\scriptstyle \circ}  \stackrel{\scriptstyle <}{\scriptstyle \leftarrow}  \stackrel{\scriptstyle <}{\scriptstyle \circ}  \stackrel{\scriptstyle <}{\scriptstyle \leftarrow}  \stackrel{\scriptstyle <}{\scriptstyle \circ}  \stackrel{\scriptstyle <}{\scriptstyle \leftarrow}  \stackrel{\scriptstyle <}{\scriptstyle \circ}  \stackrel{\scriptstyle <}{\scriptstyle \circ}  \stackrel{\scriptstyle }{\scriptstyle \circ}  \stackrel{\scriptstyle }{\scriptstyle \circ}  \stackrel \scriptstyle \\                       $ |         |            |          |        |        |          |                         |          |  |   |    |   |  |  |  |
|                                                                                                    | si      | AA A       | A°       | В      | Ι      | <u>U</u> | $\swarrow$ $\checkmark$ | AV       |  | € | →≣ | " |  |  |  |
| Incluir un vínculo a la página de reservas en mi firma                                                                                                    | Inclui  | ir un vína | culo a l | la nág | ina de | reser    | was en r                | ni firma |  |   |    |   |  |  |  |

Una vez listo, **selecciona guardar** y ya habrás registrado tu propia firma en Outlook.

Puedes encontrar la firma corporativa de tu dominio haciendo clic aquí: *Firmas* 

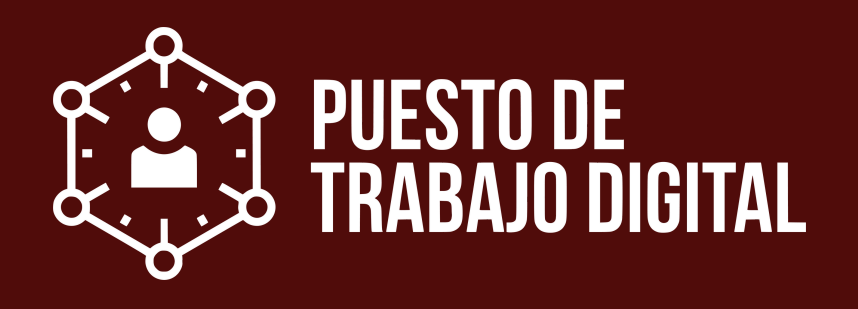